## TSEK03 LAB 1: LNA simulation using Cadence SpectreRF

Ver. 2018-09-18 for Cadence 6 & MMSIM 14

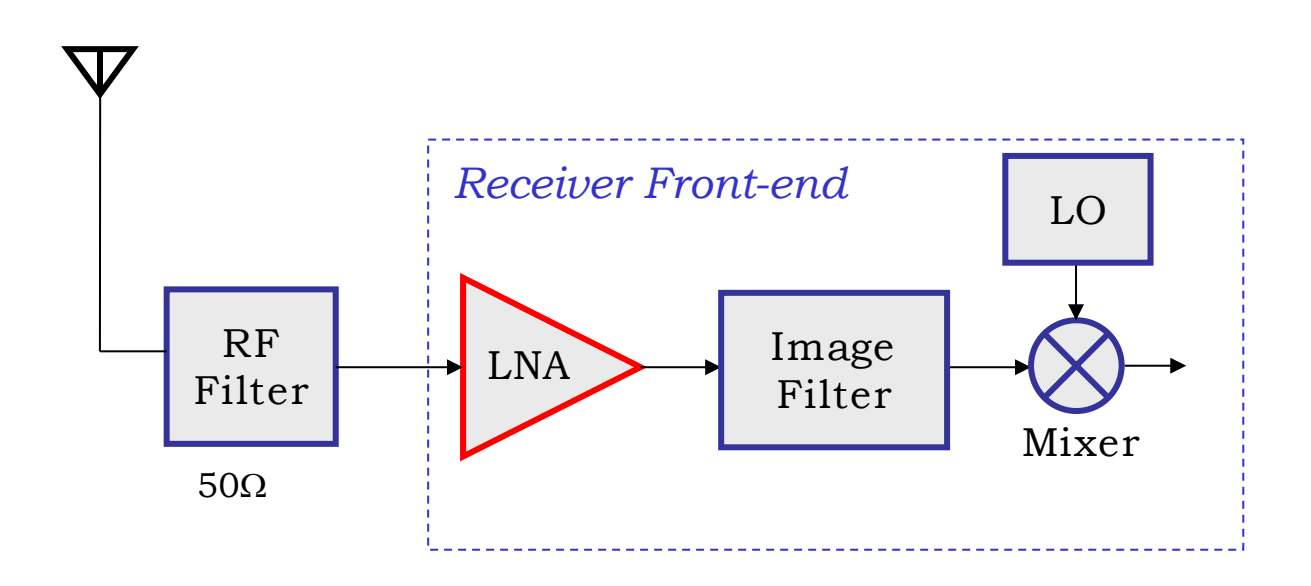

## 1. Introduction

This lab describes how to use Cadence SpectreRF in Analog Design Environment to simulate parameters that are important in design and verification of Low Noise Amplifiers (LNAs). The lab is based on a Cadence SpectreRF Workshop session and its manual "LNA Design Using SpectreRF" (previous called Application Note) which is found on the course page.

To characterize the LNA, following figure of merits are usually measured or simulated:

- 1. Power Consumption and Supply Voltage
- 2. Gain
- 3. Noise
- 4. Input and Output Impedance Matching
- 5. Reverse Isolation
- 6. Stability
- 7. Linearity

We will use S-Parameters (SP), Harmonic Balance (*hb*), and *hbnoise* analysis available in SpectreRF to simulate the parameters listed above. Usually there is more than one method available to simulate the desired parameter in the Application Note. Some alternative simulation methods are discussed.

Simulation lab overview:

- 1. S-Parameter Analysis (*sp*)
  - Small Signal Gain (S21, GA, GT, GP)
  - Small Signal Stability (Kf and  $\Delta$  or Bif)
  - Small Signal Noise (SP and Pnoise)
  - Input and Output Matching (S11, S22, Z11, Z22)
- 2. Large Signal Noise Simulation (*hb* and *hbnoise*)
- 3. Gain Compression (Swept *hb* and *Xdb*)
- 4. IP3 Measurement: hb Analysis with Two Tones

## 1.1 Lab Instruction

If the lab is not finished in the scheduled time slot, you can complete it in your own time. If there is any problem, send an email or show up in the office of the instructor. You must answer the questions in the lab manual's section 2 before you start the lab, this will help you to comprehend the lab material and simulations methodology.

There are also a questions during the lab after some of the simulations that you must answer!

#### 1.2 Cadence and PDK Setup Guidelines

- 1. Please read the complete lab manual and the Cadence Workshop document before you start the software. You will be using Cadence 6 (6.16 + MMSIM 14.1) and AMS 0.35 um CMOS (c35b4) process (PDK) in this lab.
  - Open a terminal session and establish a ssh connection to the ixtab server through the command: ssh ixtab, then input your credentials.
  - Remove any previously loaded Cadence modules (Type module on command prompt and read the instruction. This instruction will guide you how to list, load and remove the modules), or simply start a new terminal window.
  - Create a new directory 'tsek03\_lab1' where your simulation data will be stored: mkdir tsek03\_lab1.
  - cd tsek03\_lab1, then do the rest of the steps from this directory.
  - Load the cadence files: module add cadence/6.16.090
  - Load the AMS PDK files: module add ams/4.10
  - Set variable IUSDIR to your library: setenv IUSDIR . (please note the space and period (.) after IUSDIR)
  - Start cadence with the AMS PDK: ams\_cds -tech c35b4 -mode fb &
  - You must now choose a technology the first time you run this. In the CIW window: HIT-KIT Utilities → Select Process Option and then choose C35B4C3 PIP VG5 HIRES.
- 2. When creating schematics, use the RF NMOS transistors from library **PRIMLIBRF**. The transistor models are valid up to 6 GHz. The models provided in **PRIMLIB** are only valid up to 1 GHz. The maximum allowable size of NMOS in SpectreRF is 200 um (20 fingers of 10 um or 40 fingers of 5 um). **If you need larger transistors, use two transistors in parallel.**
- 3. Use **analogLib** for other active and passive components. In Library Manager click on Show Categories box on the top of window, this will show you the categories of components.
- 4. There are many views available when you place the symbol in schematic, use *Symbol* or *Spectre* view only.

## 2. Background preparation

Please read the Application Note "Spectre RF Workshop, LNA Design Using SpectreRF" (SpectreRF\_LNA\_MMSIM141.pdf), pp. 5-13, available on the course page, and together with the lecture material answer the following questions before you attend the lab.

• Define Transducer Power Gain (G<sub>T</sub>), Operating Power Gain (G<sub>P</sub>), and Available Power Gain (G<sub>A</sub>) for a two-port network.

```
ı
......
How can we relate the S-Parameters to the gain, input impedance and output
impedance of any two-port network?
                    -----
       ا
ا
Why is the reverse isolation gain important in the LNA design? Which S-parameter
directly characterizes the reverse isolation gain?
          What is Stern stability factor? What is minimum condition of stability for an
amplifier?
```

## 3. LNA Simulation

#### 3.1 Circuit Simulation Setup

- Load cadence and PDK and start using instructions given in section 1. Make a new library **rf\_lab1** in Cadence Library Manager and attach this library to the TECH\_C35B4 technology file.
- Create and draw the schematic LNA as shown in Fig. 1. The components values are listed below.
- M1, M2 = 200 um/0.35 um, choose "**number of gates**" to have larger width of transistors, Mbias = 60 um/0.35 um.

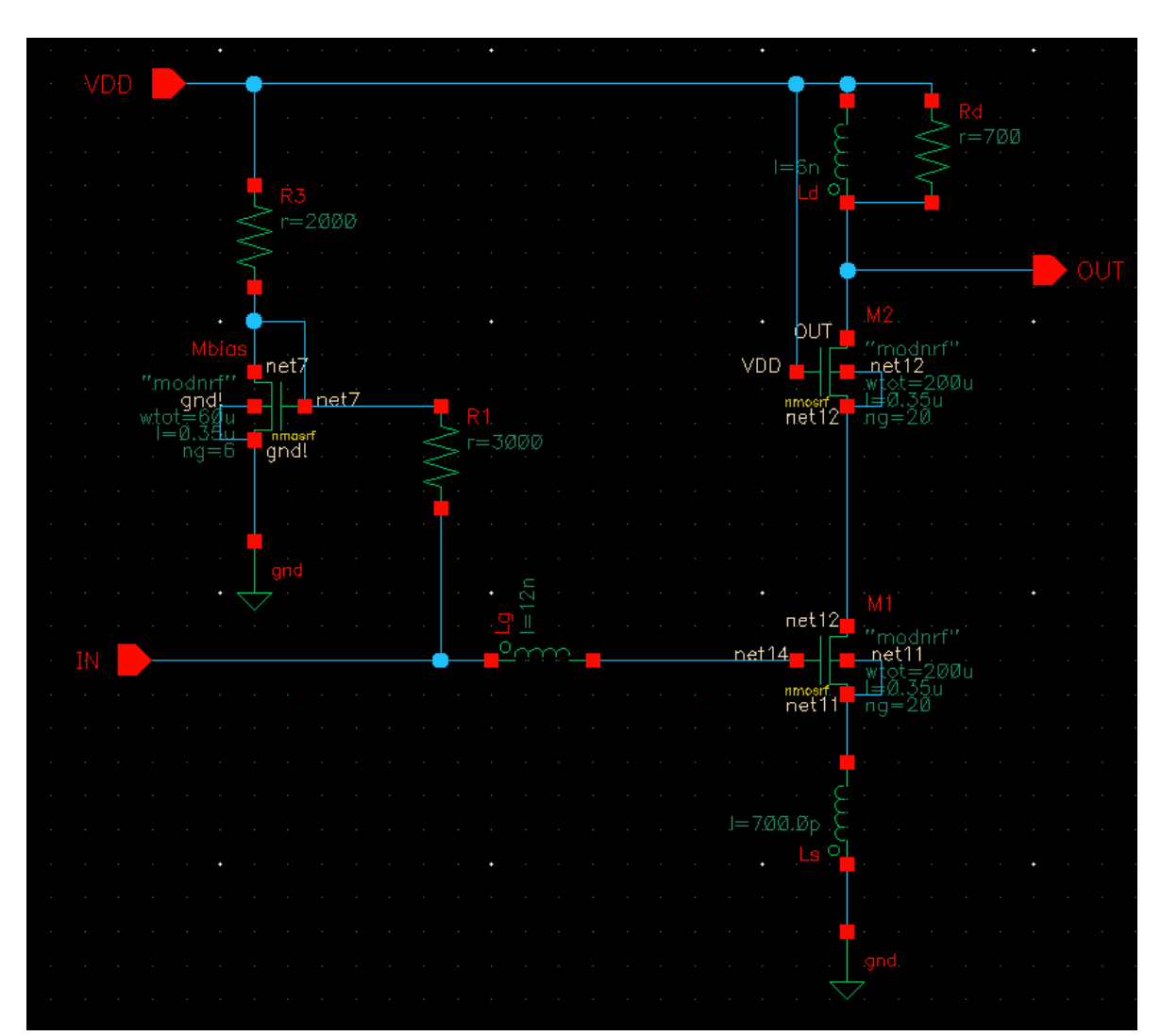

•  $Ls = 700 \text{ pH}, Lg = 12 \text{ nH}, Ld = 6 \text{ nH}, Rd = 700 \Omega.$ 

Fig. 1. LNA Circuit Diagram (Source Inductor Degenerated LNA)

- Once you have entered the schematic, make sure that can be saved without errors.
- Before you can place the LNA in a design hierarchy, you must create a symbol. From the schematic window go to: Create → Cellview → From Cellview. You can either use the generic symbol or edit/draw a new one.
- Create and draw the Schematics LNA\_testbench as shown in Fig. 2. The components values are listed below.
- Input Port in Schematic LNA\_testbench
  - 50 Ohm in *Resistance*
  - 1 in Port Number
  - Sine in *Source Type*
  - *frf1* in *Frequency name 1* field
  - *frf1* in *Frequency 1 field*
  - *prf* in *Amplitude1(dBm)* field
- Output Port in Schematic LNA\_testbench
  - 500 Ohm in *Resistance*
  - 2 in Port Number
- Component Values in Schematic LNA\_testbench
  - Vdd = 3.3 V, C1, C2= 10 nF, CL= 500 fF

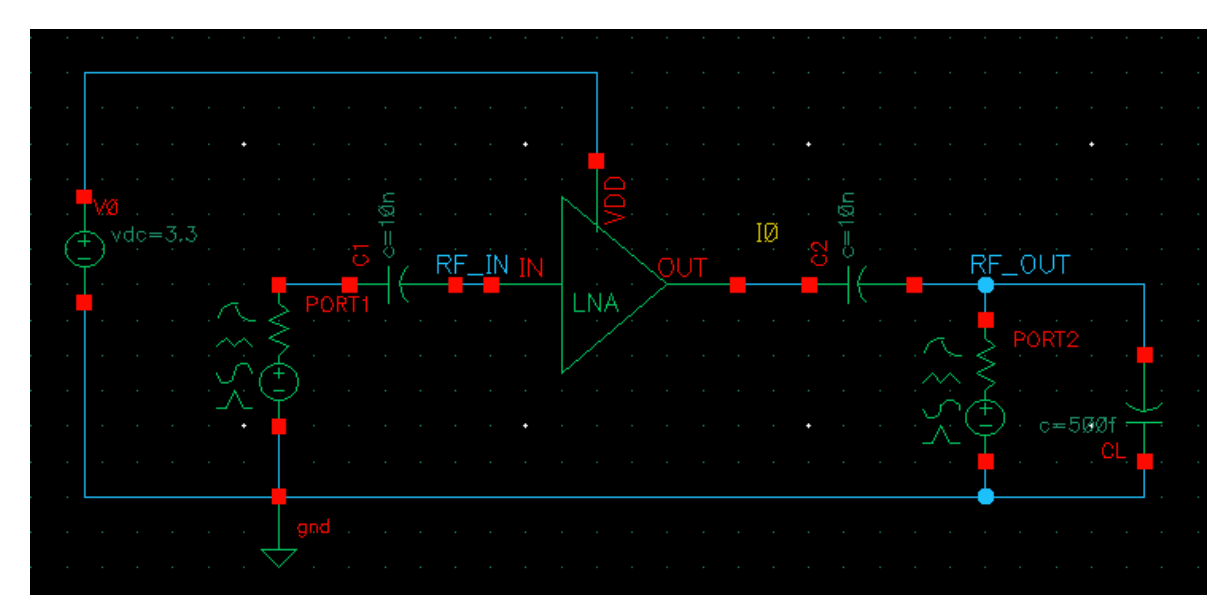

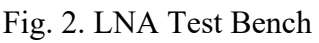

- Open the Schematic LNA\_testbench and Select Launch  $\rightarrow$  ADE L
  - Variable values ADE window (Variables→Copy from Cellview)
    - frfl = 2.4G and prf = -40

# 3.2 Small Signal Gain, NF, Impedance Matching and Stability using

#### S-parameters

- In the ADE L window, select *Analyses* → *Choose*. The *Choosing Analyses* window shows:
  - Select *sp* for Analysis
  - In *port* field click on Select and then activate the schematic (if not activated automatically), choose the input port first and then the output port. The names of two selected ports will appear in *Ports* field.
  - Sweep Variable: Frequency
  - *Sweep Range (start-stop):* 1G to 5G
  - *Sweep Type:* Automatic
  - Do Noise: Yes
  - Select Input and output ports accordingly by clicking Select and then clicking at the appropriate *Port* in Schematic
  - Make sure that *Enabled* Box is checked then click OK.
- In the ADE L window click on *Simulation* → *Netlist and Run* to start the simulation. Make sure that simulation completes without errors. Check the log in the CIW carefully!

There may be an error, such as "ERROR (ADE-3036): Errors encountered during simulation". If so, try *Setup*  $\rightarrow$  *Environment*. Set *Run with 64 bit binary in the* **ADE L** Window and run again.

• Now in the ADE L window click on the Results  $\rightarrow$  Direct plot  $\rightarrow$  Main Form

- S-Parameters
  - In the *Direct Plot Form* window:
  - Select Function  $\rightarrow$  SP
  - Plot Type  $\rightarrow$  Rectangular
  - Modifier  $\rightarrow$  dB20
  - Click S11 (S12, S22, and S21) and the corresponding parameters are plotted. The results should look similar to Fig. 3.

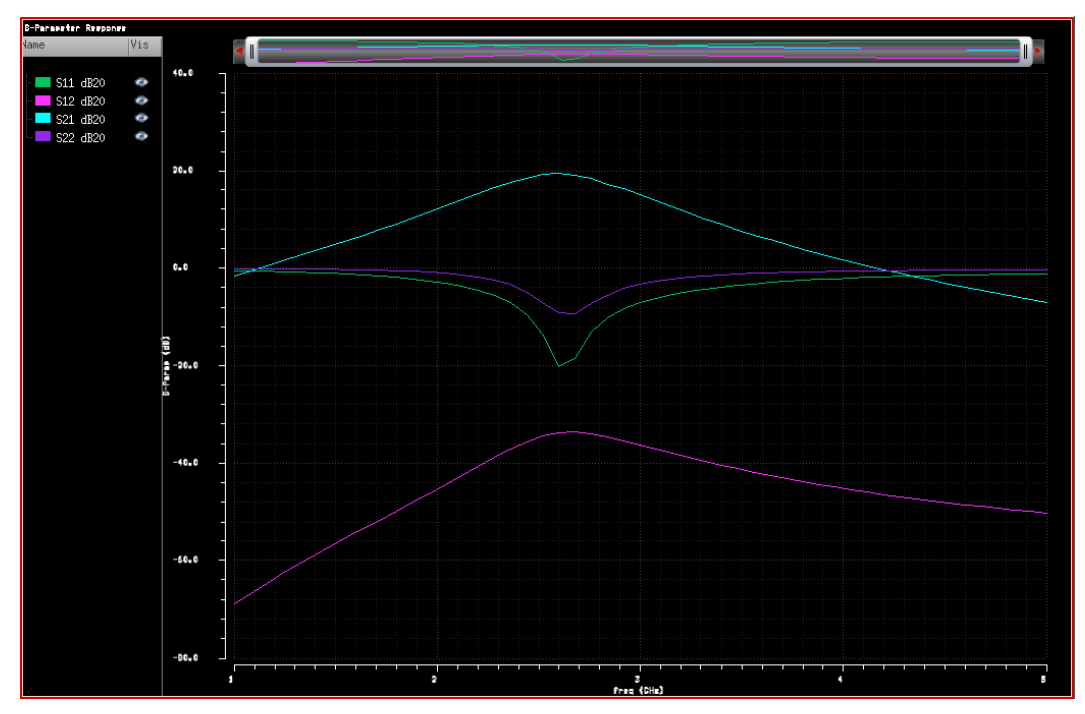

Fig. 3. LNA s-parameters plots

• Is the matching good at 2.4 GHz? Which s-parameters describes the input and matching?

What are "good" values?

#### • GT, GA and GP (different type of Gains)

- In the *Direct Plot Form* window:
- Select Function  $\rightarrow$  GT, GA and GP (one by one)
- Modifier  $\rightarrow dB10$
- Press the *PLOT* button; the result should be similar to Fig. 4.

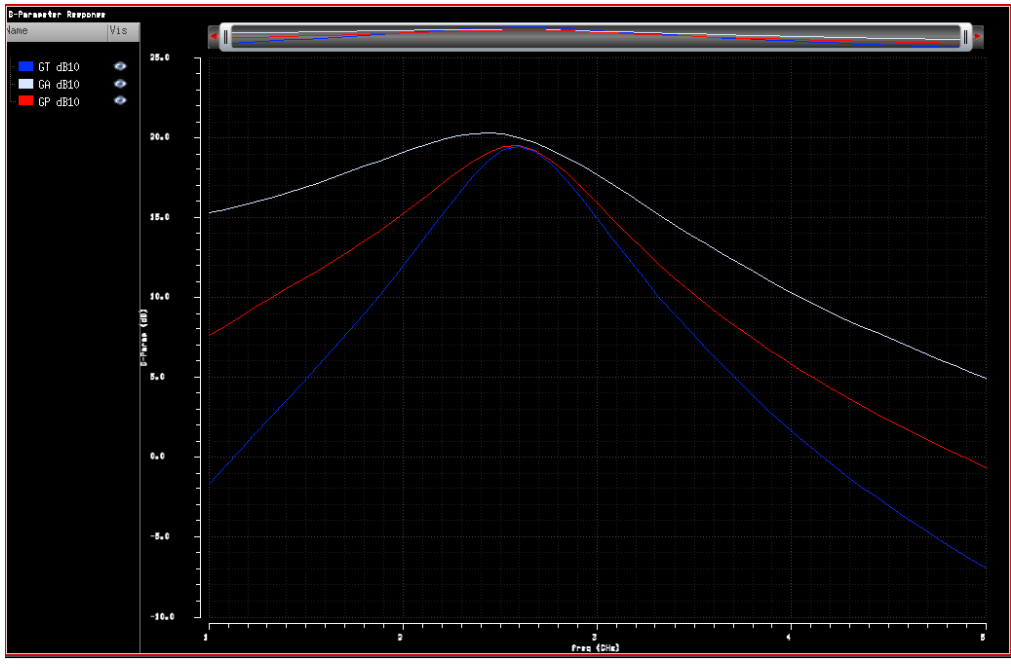

Fig 4. GT, GA, and GP

The power gain  $G_P$  is closer to the transducer gain  $G_T$  than the available gain  $G_A$ , which means that the input matching network is properly designed, i.e.  $s_{11}$  is close to zero.

#### • NF (Noise Figure)

- In the *Direct Plot Form* window:
- Select Function  $\rightarrow$  NF (and NFmin)
- Modifier  $\rightarrow$  dB10
- Press *PLOT*.
- The results are shown in Fig. 5.

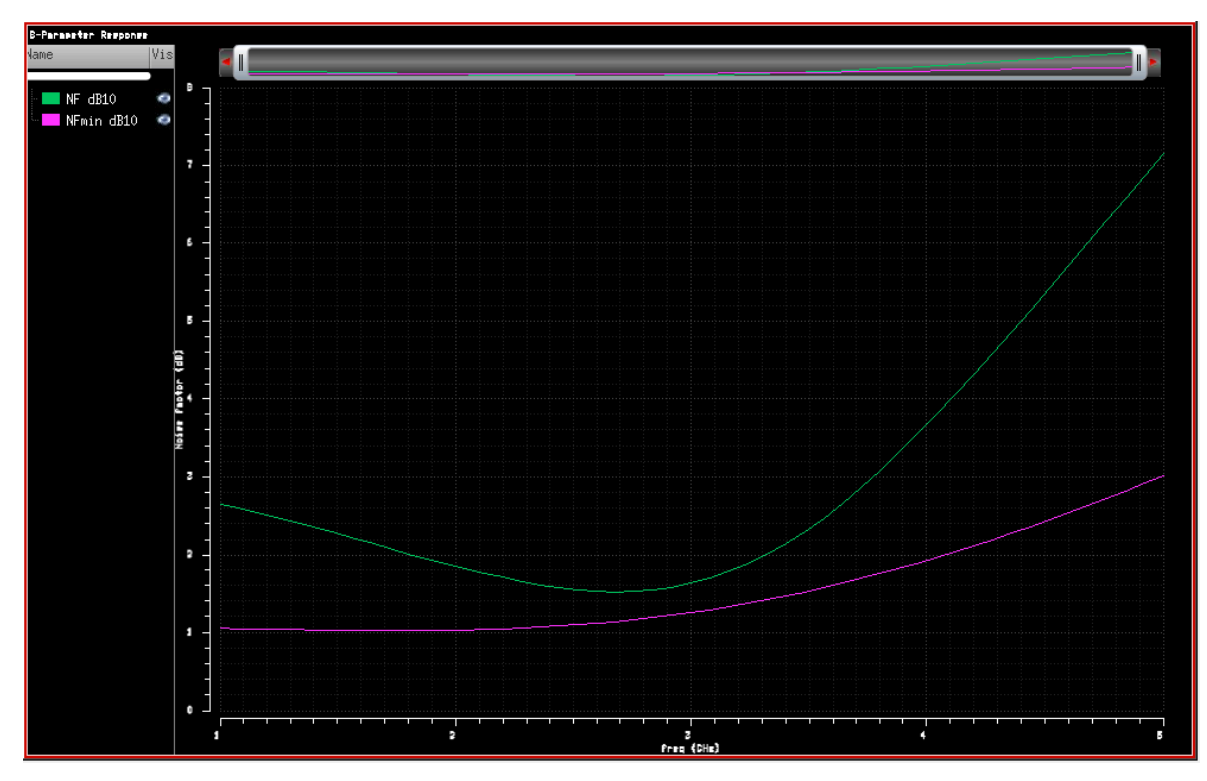

Fig. 5. NF and NFmin

-----

• What is NFmin? Is NF good? Is the circuit well designed? (Check the value of NF for the design frequency.)

- Stability Factor Kf (Stern or Rollet) and B1f (intermediate term  $\Delta$ )
  - In the *Direct Plot Form* window:
  - Select Function  $\rightarrow$  Kf (and B1f)
  - Press the PLOT button.
  - The results are shown in Fig. 6.

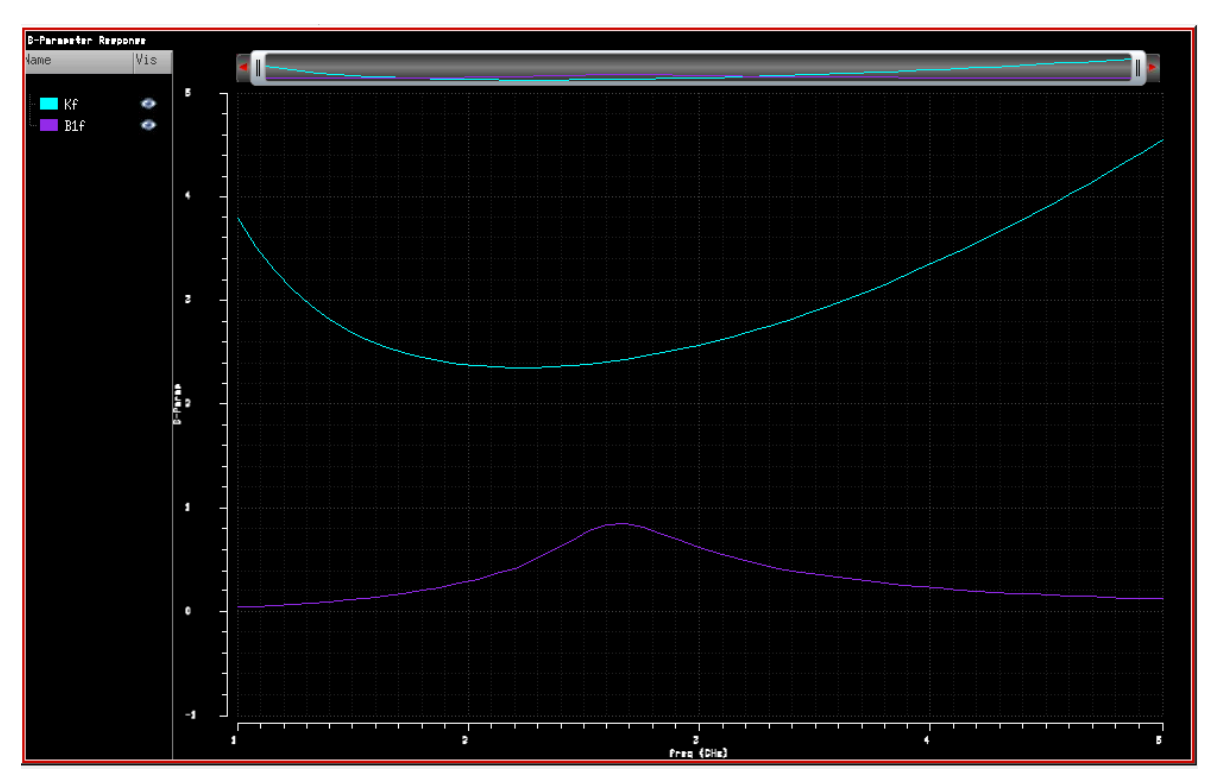

Fig. 6. Kf and Delta

The Stern stability factor K and  $\Delta$  can be plotted in two ways. The stability curves for K and  $\Delta$  vs. frequency, Fig. 6, or plotted as load stability circle (LSB) and source stability circle (SSB) in a Smith chart.

Note: You can also measure the Z-parameters like  $z_{11}$  and  $z_{22}$ . This might help in the input and output impedance matching circuit design. The input matching can be improved by changing the source degeneration inductor (Ls).

| · · · · · · · · · · · · · · · · · · · | <br> |
|---------------------------------------|------|
|                                       |      |
|                                       |      |
|                                       |      |
|                                       |      |
|                                       |      |
|                                       |      |
|                                       |      |
|                                       |      |
|                                       |      |
|                                       |      |
|                                       |      |
|                                       |      |
|                                       |      |
|                                       |      |
|                                       |      |
|                                       |      |

#### 3.3 NF by Large Signal Noise Simulation (hb and hbnoise Analysis)

Use the *hb* and *hbnoise* analyses for large-signal and nonlinear noise analyses, where the circuits are linearized around the <u>periodic steady-state operating point</u> (the *Noise* and *SP* analyses are used for small-signal and linear noise analyses, where the circuits are <u>linearized around the DC operating point</u>.)

As the input power level increases, the circuit becomes nonlinear, harmonics are generated, and the noise spectrum is folded. Therefore, you should use the *hb* and *hbnoise* analyses. When the input power level remains low, the NF calculated from the *hbnoise*, *hbsp*, *Noise*, and *SP* analyses should all match.

- Verify the variable values in the ADE L window
  - *frf1* = 2.4 GHz
  - prlf = -20
  - In the ADE L window, select Analyses  $\rightarrow$  Choose
- The *Choose Analyses* window shows
  - Select *hb* for Analysis
  - See Fig. 7 for parameter settings
  - Make sure that *Enabled* Box is checked then click OK.
- And again, select *Analyses*  $\rightarrow$  *Choose* 
  - Select *hbnoise* for Analysis
  - See Fig. 8 for parameter settings
  - *Enable* Box in the bottom should be checked.
  - Click OK

| EK03 Int | tegrated Radio Frequency Circuits 2018/Ted Johansson   |
|----------|--------------------------------------------------------|
|          | 🔾 qpxf 🔍 qpsp 💿 hb 🔍 hbac                              |
|          | 🔾 hbnoise 🔾 hbsp                                       |
|          | Harmonic Balance Analysis                              |
|          | Transient-Aided Options                                |
|          | Run transient? Decide automatically                    |
|          | Detect Steady State 🖌 Stop Time(tstab) auto            |
|          | Save Initial Transient Results (saveinit) 🛛 🔲 no 🔲 yes |
|          | Dynamic Parameter                                      |
|          | Parameter Name reltal                                  |
|          |                                                        |
|          | Parameter vector                                       |
|          | # time value                                           |
|          | 2 1n 1e-2                                              |
|          |                                                        |
|          |                                                        |
|          | Time Value Add                                         |
|          | Clear                                                  |
|          | Delete                                                 |
| Í        | Tones                                                  |
|          |                                                        |
|          |                                                        |
|          | Number of Tones 💿 1 🔾 2 🔾 3 🔾 4                        |
|          | Tone 1                                                 |
|          |                                                        |
|          | Number of Harmonics auto                               |
|          | Oversample Factor 1                                    |
|          |                                                        |
|          | Freqdivide Ratio for Tone 1                            |
|          | Harmonics Default                                      |
| 1        | Accuracy Defaults (errpreset)                          |
|          | 📃 conservative 🗹 moderate 🛄 liberal                    |

Fig 7. hb settings

TSEK03 Integrated Radio Frequency Circuits 2018/Ted Johansson

| Harmonic Balance Noise Analysis                                                   |          |
|-----------------------------------------------------------------------------------|----------|
| Multiple hbnoise                                                                  |          |
| Sweeptype default Sweep is currently absolut                                      | e        |
| Start-Stop Start 16 Stop 4G                                                       |          |
| Sweep Type 🕢 Step Size 8<br>Linear 🔽 💿 Number of Steps                            |          |
| Add Specific Points 🔛                                                             |          |
| Sidebands<br>Maximum sideband                                                     |          |
| When using hb engine, default value is harms of 1st tone.                         |          |
| Output       Probe     Output Probe Instance     /PORT2     Se       Input Source | lect     |
| port 🔽 Input Port Source /PORT1 Se                                                | lect     |
| Reference Side-Band   f(in)  =   f(out) + refsideband f                           | req shif |
| Enter in field                                                                    |          |
| Fundamental Tones order 2.46                                                      |          |
| Do Noise ⊻                                                                        |          |
| Noise Type sources                                                                |          |
| sources: single sideband (SSB) noise analysis                                     |          |
| Noise Separation 🔤 yes 🔛 no                                                       |          |
| separate noise into source and gain                                               |          |
| Enabled 🕑 Options                                                                 | s)       |

Fig 8. hbnoise settings

• In the ADE L window click on *Simulation* → *Netlist and Run* to start the simulation. Make sure that simulation completes without errors. Check the log in the CIW carefully!

There may be an error, such as "ERROR (ADE-3036): Errors encountered during simulation". If so, choose *Setup*  $\rightarrow$ *Environment*. Set *Run with 64 bit binary in the* **ADE L** Window.

- When the simulations is (reasonably) successful (check the log!), in the **ADE L** window click on the *Results* → *Direct Plot* → *Main Form*
- The Direct Plot Form window appears.
  - Plotting mode  $\rightarrow$  Append
  - Analysis  $\rightarrow$  hbnoise
  - Function  $\rightarrow$  Noise Figure
  - Add to Output  $\rightarrow$  Box Unchecked
  - Click on the *Plot* Button and confirm that the results are similar to Fig. 9.
  - Repeat and add the *Input Noise* and the *Output Noise* (Magnitude).

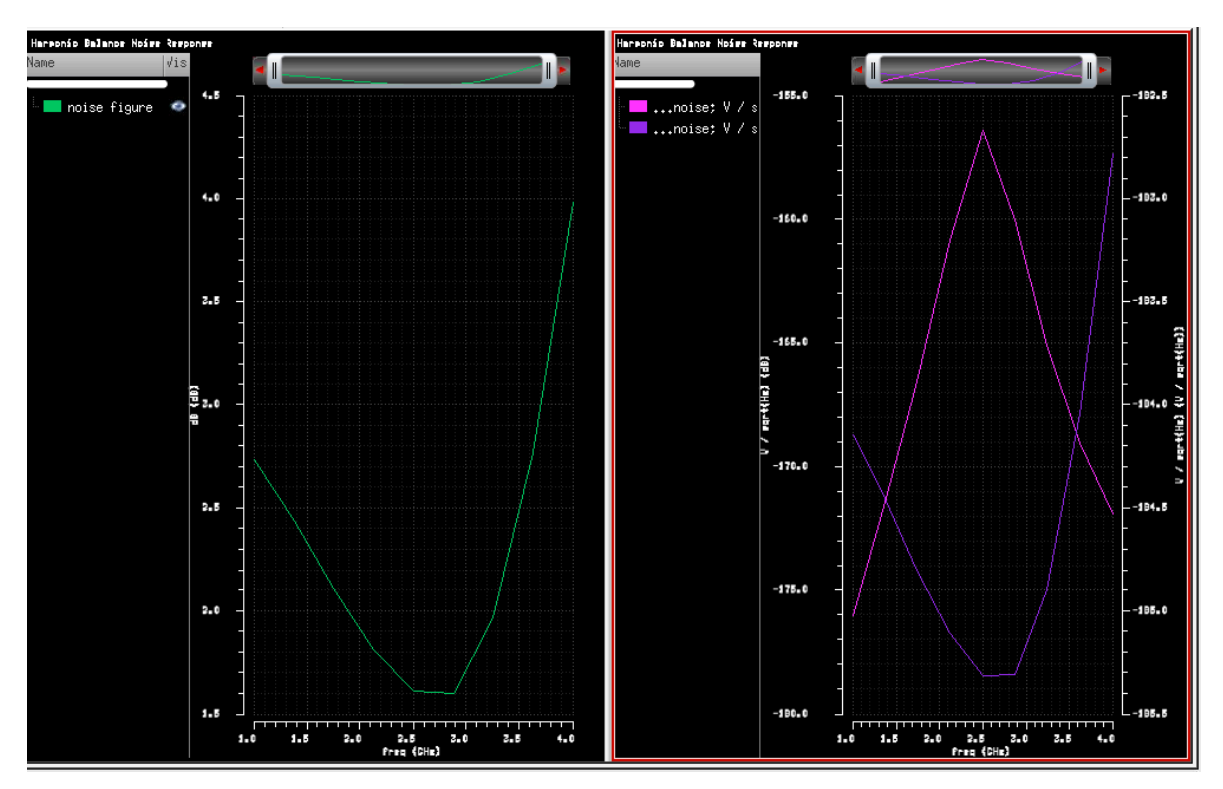

Fig. 9. NF, Input and Output Noise using hbnoise Analysis

- The simulated Noise Figure should be similar to the SP analysis (Fig. 5).
- If you use a high value of *prf* (the input power) in the *hb/hbnoise* analysis, the LNA can shows some weak nonlinearity and noise as other high harmonics are convoluted.
- Run the simulation again with e.g. prf=-10 dBm and -40 dBm to see this effect!
- The **Noise summary** shows you the contributions of different noise sources in the total noise. This is very powerful feature to focus the effort to improve the noise performance of the device that contributes the maximum noise.
  - Now to see noise contribution in the ADE L window, click on the *Results* → *Print* → *Noise Summary* 
    - Type  $\rightarrow$  Spot Noise
      - Frequency Spot  $\rightarrow 2.4G$
      - Click on *Include All Types* button so that all entries are highlighted
    - Truncate  $\rightarrow$  None
    - Leave all other field as it is and press *APPLY*
    - The Noise Contribution of Different Sources appears in new window
  - Fill in the table below indicating the dominant noise contribution of different components.

| Component | Contribution [%] |
|-----------|------------------|
|           |                  |
|           |                  |
|           |                  |
|           |                  |
|           |                  |

#### 3.4 Gain Compression (Swept hb and Xdb)

hb analysis calculates the operating power gain, which is the ratio of power delivered to the load divided by the power available from the source. This gain definition is the same as that for G<sub>P</sub>, so the gain from hb should match G<sub>P</sub> when the input power level is low and nonlinearity is weak.

Swept hb analysis can be used to calculate the compression point (input or output referred), see Fig. 10.

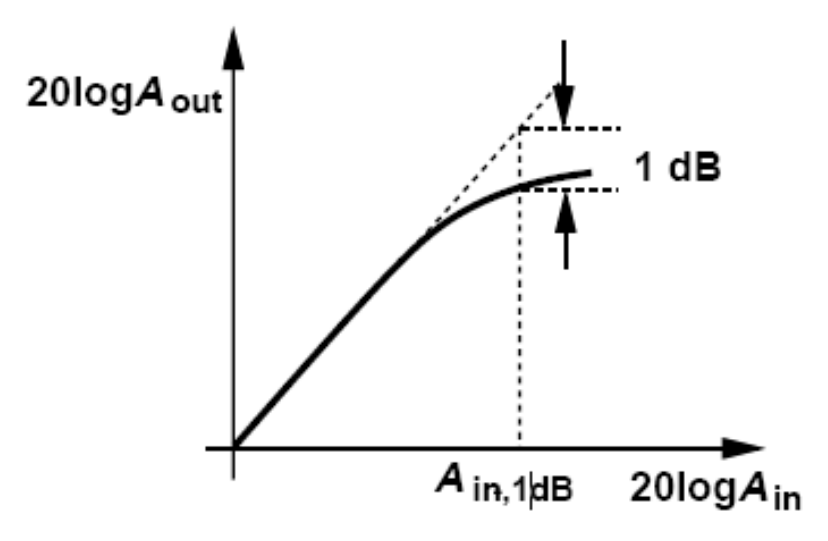

Fig. 10 Compression point

- Verify the variable values in the ADE L window
  - *frf1* = 2.4 GHz
  - prf = -20 dBm
- In the ADE L window, select Analyses  $\rightarrow$  Choose
- The Choose Analyses window shows
  - Select *hb* for Analysis
    - See Fig. 11 for parameter settings
    - Make sure that *Enabled* Box is checked then click OK.

| Harmonic Balance Analysis  Transient-Aided Options  Run transient? Decide automatically  Detect Steady State Stop Time(tstab) auto Source Initial Transient Beautic (source) |
|----------------------------------------------------------------------------------------------------|
| Transient-Aided Options Run transient? Decide automatically Detect Steady State Source Initial Transient Becults (source)                                                    |
| Run transient? Decide automatically                                                                                                    |
| Detect Steady State Stop Time(tstab) auto                                                                                                    |
| Sous Initial Transient Beauta (sousinit)                                                                                                    |
| Save Initial Transient Results (saveInit)                                                                                                    |
| Dynamic Parameter                                                                                                    |
| Tones 💿 Frequencies 🔾 Names                                                                                                    |
| Number of Tones <ul> <li>1 2 3 4</li> <li>Tone 1</li> </ul>                                                                                                    |
| Fundamental Frequency frf1                                                                                                    |
| Number of Harmonics auto                                                                                                    |
| Oversample Factor 1                                                                                                    |
|                                                                                                    |
| Freqdivide Ratio for Tone 1                                                                                                    |
| Harmonics Default                                                                                                    |
| Accuracy Defaults (errpreset)                                                                                                    |
| 🔤 conservative 🗹 moderate 🔛 liberal                                                                                                    |
| Oscillator 🔤                                                                                                    |
|                                                                                                    |
| Sweep 1 2 Frequency Variable? • no 🥥 yes                                                                                                    |
| Variable Variable Name prf                                                                                                    |
| Select Design Variable                                                                                                    |
| Sweep Range                                                                                                    |
| Start-Stop Start -30 Stop -5                                                                                                    |
| Center-Span                                                                                                    |
| Sweep Type                                                                                                    |
| Linear     Step Size                                                                                                    |
| Logarithmic                                                                                                    |
| Add Specific Points                                                                                                    |
|                                                                                                    |
| Loadpull                                                                                                    |
|                                                                                                    |

Fig 11. hb settings for swept analysis

- In the ADE L window click on Simulation  $\rightarrow$  Netlist and Run to start the simulation, make sure that simulation completes without too many errors in the log.
- The Direct Plot Form window shows
  - Analysis  $\rightarrow$  hb
  - Function  $\rightarrow$  Compression point
  - Format  $\rightarrow$  Output Power
  - Compression point /Curve → Input-referred
  - 1st order Harmonic  $\rightarrow$  1 2.4G
  - Select the output port on the schematic
  - Compression curve and Compression point are automatically plotted, see Fig. 12

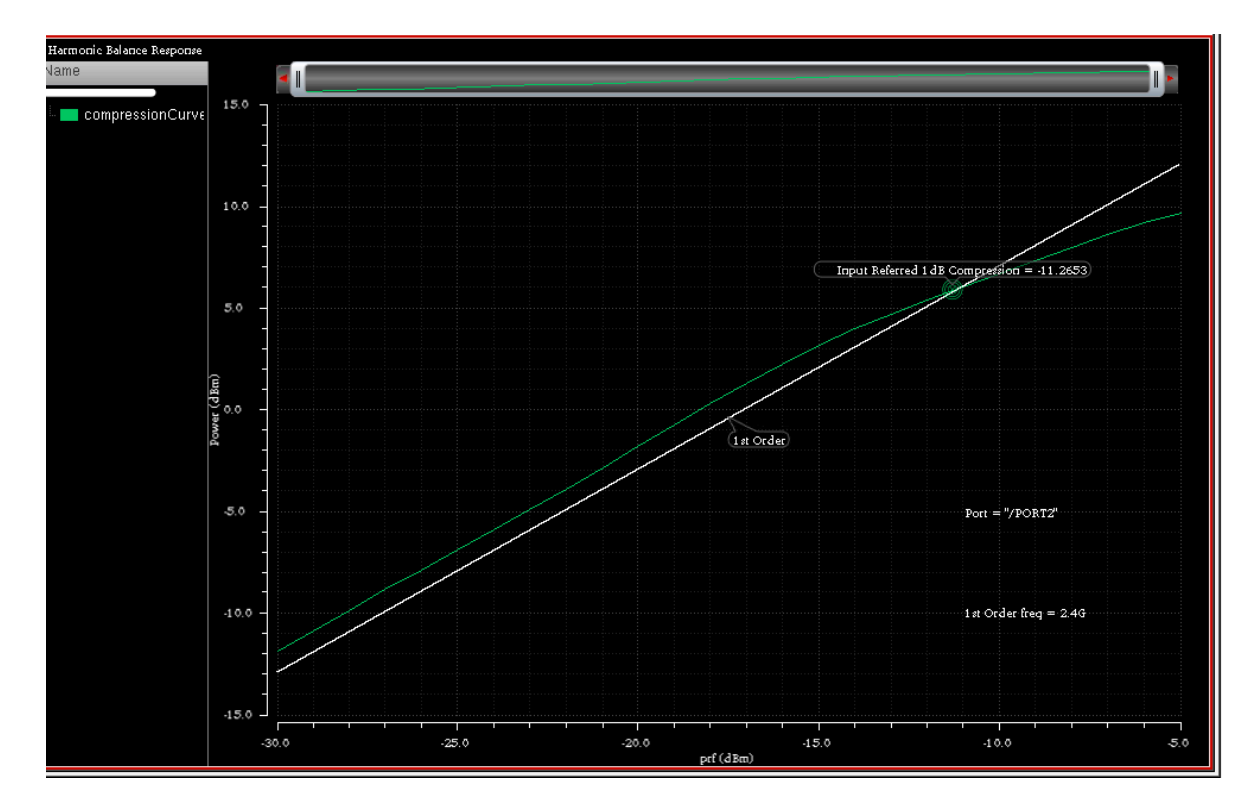

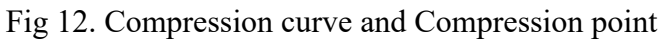

How much is the output-referred compression point?

Starting from MMSIM13.1 (version number for the spectre simulator, the executable that runs the simulations), a dedicated *Xdb* compression option is integrated in the *hb* 

20/26

analysis form. It calculates compression points and compression curves directly, without the need for post processing or manual setup of power sweeps. It supports voltage and power-based compression point calculation. It is extremely useful when a large number of compression simulations are needed such as in the corner simulations or MC (Monte Carlo) analysis.

- Verify the variable values in the **ADE** L window
  - *frf* 1 = 2.4 GHz
  - prf = -20 dBm
- In the ADE L window, select Analyses  $\rightarrow$  Choose
- The Choose Analyses window shows
  - Select *hb* for Analysis
  - See Fig. 13 for general parameter settings
  - Check the Compression box and enter additional parameters according to Fig. 14
  - Make sure that *Enabled* Box is checked then click OK.
- In the ADE L window click on *Simulation* → *Netlist and Run* to start the simulation, make sure that simulation completes without too many errors in the log.
- In the ADE L window, select Results  $\rightarrow$  Direct Plot  $\rightarrow$  Main Form
- The *Direct Plot Form* window shows
  - Analysis  $\rightarrow$  xdb
  - Function  $\rightarrow$  Power/voltage/gain
  - Plot
  - Compression curve and Compression point are plotted, see Fig. 15

#### TSEK03 Integrated Radio Frequency Circuits 2018/Ted Johansson

| Harmonic Balance Analysis                                                                                                    |  |
|----------------------------------------------------------------------------------------------------|--|
| Transient-Aided Options Run transient? Decide automatically Detect Steady State Save Initial Transient Results (saveinit) no yes |  |
| Dynamic Parameter                                                                                                    |  |
| Tones 💿 Frequencies 🔾 Names                                                                                                    |  |
| Number of Tones<br>I 2 3 4<br>Tone 1<br>Fundamental Frequency frf1<br>Number of Harmonics 5<br>Oversample Factor 1               |  |
| Freqdivide Ratio for Tone 1                                                                                                    |  |
| Harmonics Default                                                                                                    |  |
| Accuracy Defaults (errpreset)<br>Conservative V moderate III liberal                                                             |  |
| Oscillator 🔲                                                                                                    |  |
| Sweep 🔲                                                                                                    |  |
| Loadpull 🔲                                                                                                    |  |
| LSSP                                                                                                    |  |
| Compression 🗹                                                                                                    |  |

Fig 13. hb settings

| Compression     | ⊻                   |        |
|-----------------|---------------------|--------|
| Rapid Mode      |                     |        |
| Gain Definition | Power 🔽             |        |
| Gain Reference  | Small-Signal Gain 🧧 |        |
| Compression Le  | vels (dB) 🚺         |        |
| Output/Load Ha  | rmonic 1            | Choose |
| Source          | /PORT1              | Select |
| Load            | /PORT2              | Select |

Fig 14. Compression point settings in hb analysis

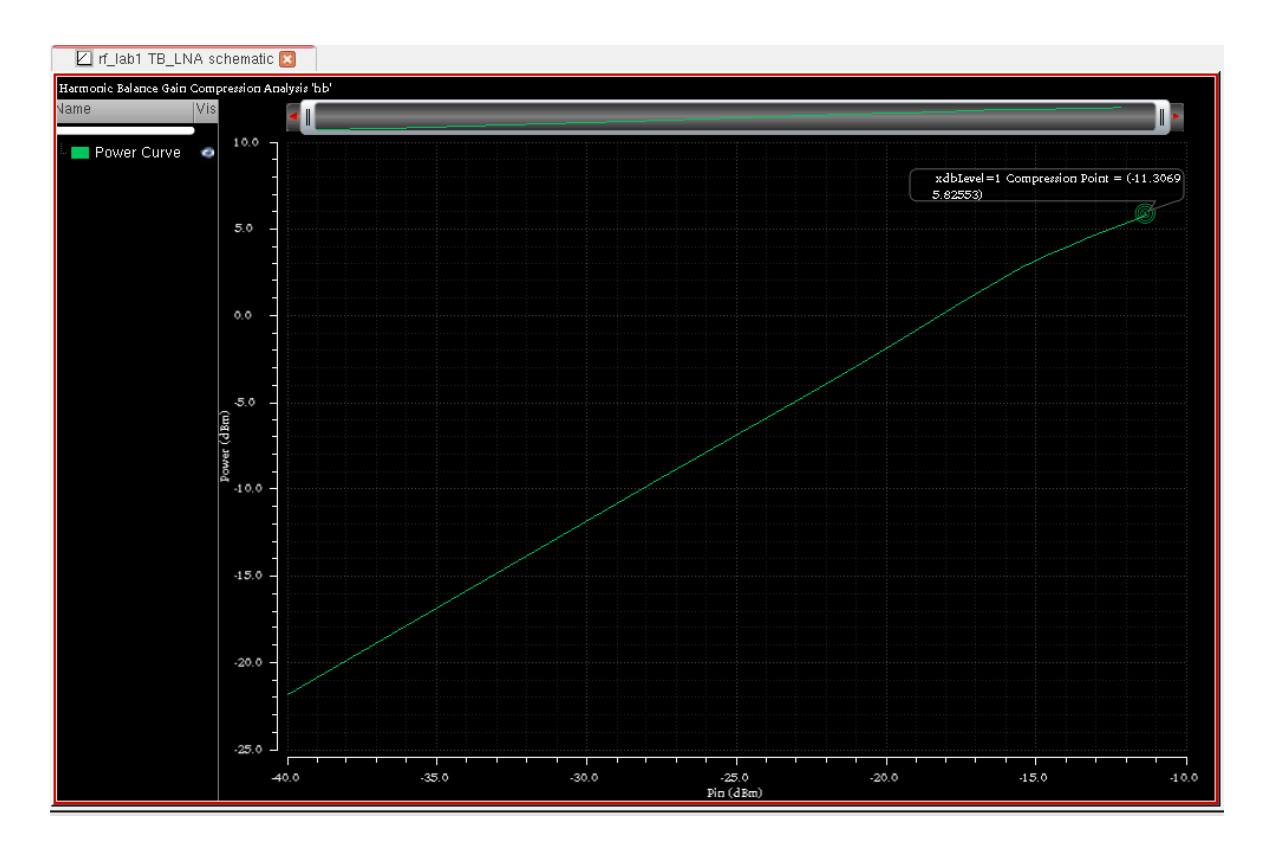

Fig 15. Compression curve and Compression point using *Xdb* analysis.

#### 3.5 IP3 Measurement: *hb* Analysis with Two Tones

A two-tone test is normally used to measure an IP3 curve where the two input tones are  $\omega_1$  and  $\omega_2$ . Since the first-order components grow linearly and third-order components grow cubically, they eventually intercept as the input power level increases. The IP3 is defined as the crossing point of the power for the 1st order tones,  $\omega_1$  and  $\omega_2$ , and the power for the 3rd order tones,  $2\omega_1 - \omega_2$  and  $2\omega_2 - \omega_1$ , on the load side, see Fig 16.

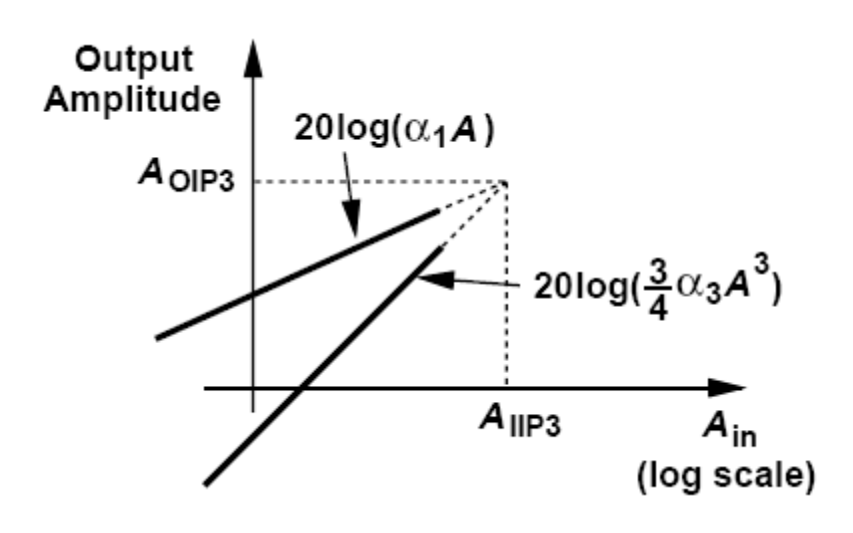

Fig 16. IP3.

There are several simulation methods to measure IP3. In this lab, we will use *hb* analysis with two tones. In the Application note, you can read about other methods to calculate IP3 (see sections Lab 4 and Lab 6).

The *hb* analysis method treats both tones as large signals and uses an *hb* analysis with two tones. We must therefore change the settings of the input port/signal source to a two-tone source.

- Change the Input Port Parameters in the schematic window
  - 50 Ohms in *Resistance* 
    - 1 in Port Number
  - Sine in *Source Type*
  - *frf1* in *Frequency name 1* field
  - *frf1* in *Frequency 1 field*
  - prf in Amplitude 1 (dBm) field
  - Check box Display Second Sinusoid
  - *frf2* in *Frequency name 2* field
  - *frf2* in *Frequency 2 field*
  - prf in Amplitude 2 (dBm) field

- Verify the variable values in the ADE L window
  - frfl = 2.4 GHz
  - *frf2* = 2.44 GHz
  - prf = -40 dBm
- In the ADE L window, select Analyses  $\rightarrow$  Choose
  - The Choosing Analyses window shows

٠

- Select *hb* for Analysis
- See Fig. 17 for the parameter settings
- Make sure that *Enabled* Box is checked then click OK.
- Click OK In the ADE L window click on Simulation  $\rightarrow$  Netlist and Run to start the simulation, make sure that simulation completes without errors.
- In the ADE L window, select Results  $\rightarrow$  Direct Plot  $\rightarrow$  Main Form
- The *Direct Plot Form* window shows
  - Function  $\rightarrow$  IPN Curves
  - Select Port (Fixed R (Port))
  - Single Point Input Power Value  $\rightarrow$  -40 dB
  - Highlight Input Referred IP3
  - Order  $\rightarrow$  3rd
  - $3^{rd}$  Order Harmonic  $\rightarrow 2.48G$
  - $1^{st}$  Order Harmonic  $\rightarrow 2.4G$
  - Activate the Schematic Window and click on Output port to view the results as shown in Fig. 18.

| Harmonic Balance Analysis                                            |  |
|----------------------------------------------------------------------|--|
| Transient-Aided Options                                              |  |
| Run transient? No                                                    |  |
| Detect Steady State 📝 Stop Time(tstab) 0                             |  |
| Save Initial Transient Results (saveinit) 🛛 🔛 no 🔛 yes               |  |
| Dynamic Parameter 🔛                                                  |  |
| Tones 💿 Frequencies 🕥 Names                                          |  |
| Multi-divider Mode 🔛                                                 |  |
| Number of Tones 💿 1 💿 2 💿 3 🜍 4                                      |  |
| Fundamental Frequency frf1 frf2                                      |  |
| Number of Harmonics 5 5                                              |  |
| Oversample Factor 1 1                                                |  |
| Tone 1 be LO or signal which causes the most nonlinearity.           |  |
| Freqdivide Ratio for Tone 1                                          |  |
| Harmonics Default                                                    |  |
| Accuracy Defaults (errpreset)<br>🔛 conservative 💌 moderate 🔛 liberal |  |

Fig 17. hb settings for two-tone analysis

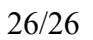

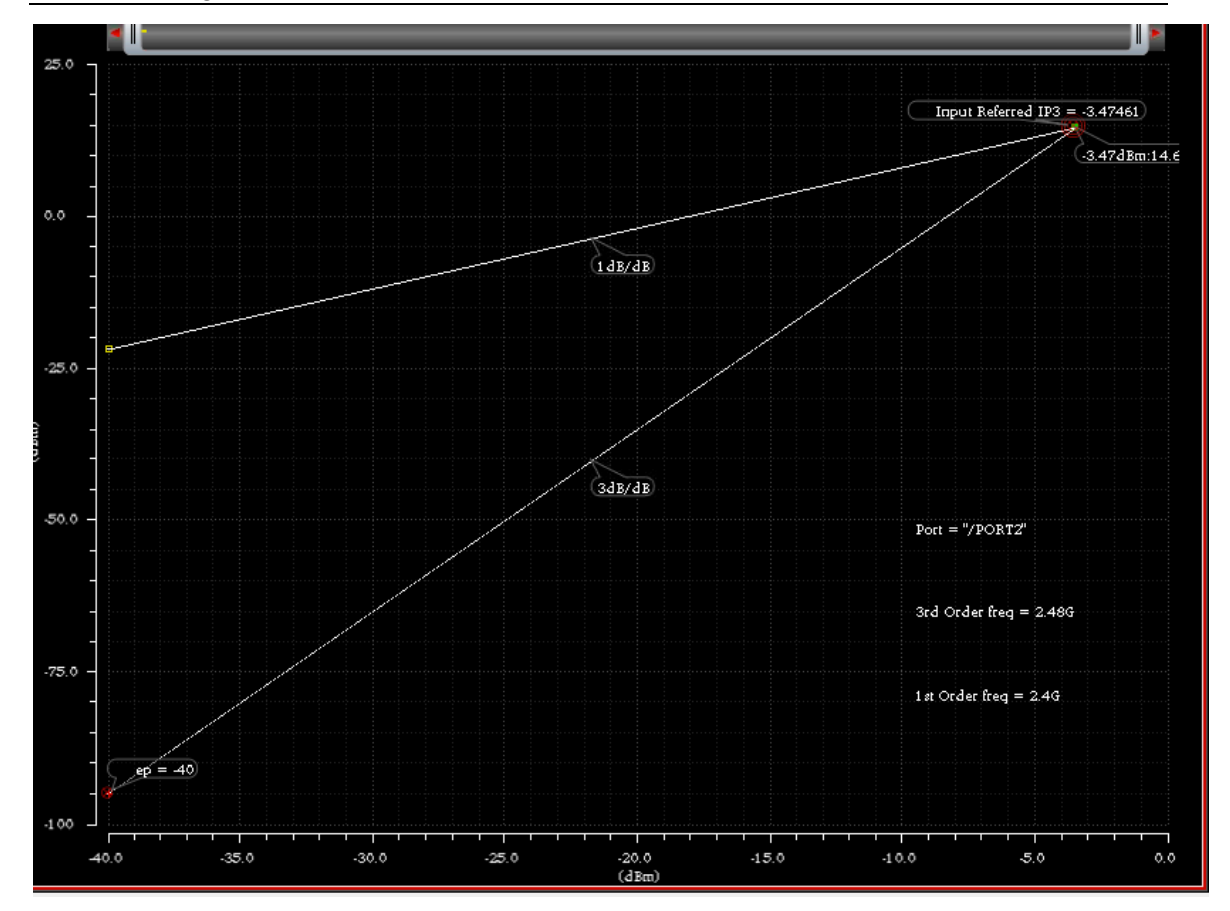

Fig. 18. Input-referred IIP3

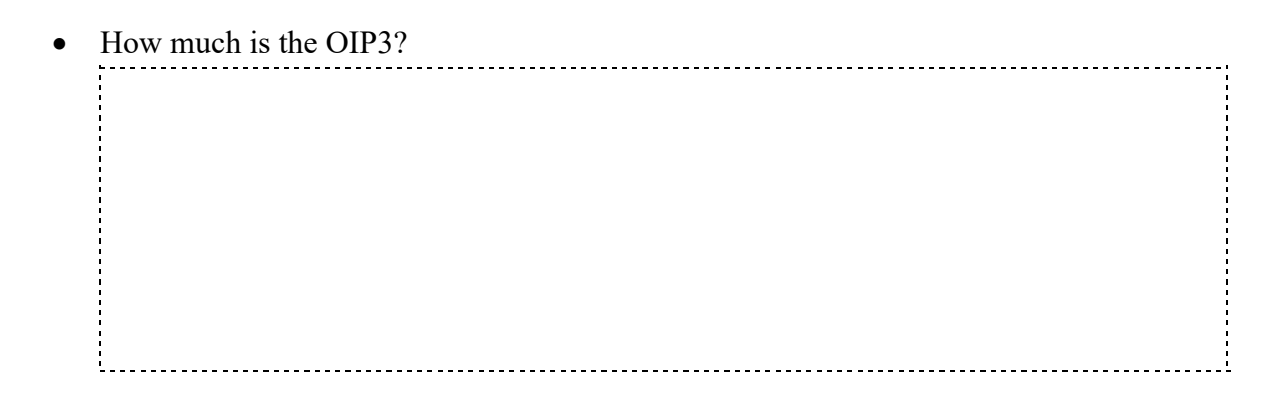

This concludes the LNA simulation lab!